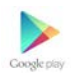

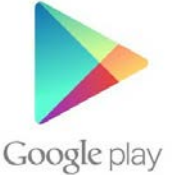

# คู่มือดาวน์โหลด 💰 "ForwardAAT" for Play store

ขั้นตอนที่ ๑

ค้นหาไอคอน play store แล้วกดไอคอนเพื่อเปิด play store เมื่อเปิด play store ขึ้นมาแล้วพิมพ์คำว่า " ForwardAAT " ในช่อง ค้นหา

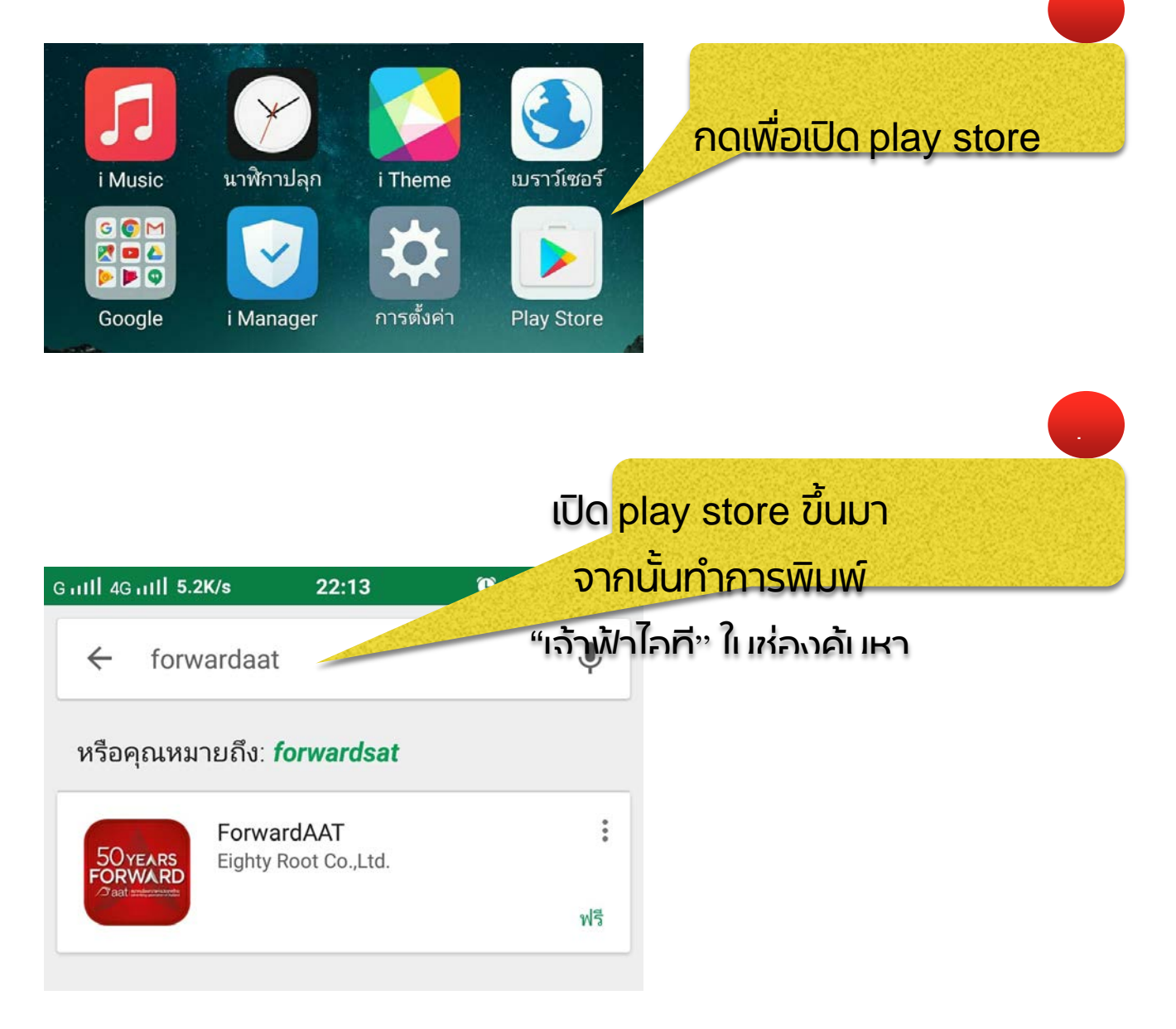

#### ี ขั้นตอนที่ ๒

#### <u>เลือกและกดติดตั้งแอปพลิเคชันและกดย</u>อมรับการติดตั้ง

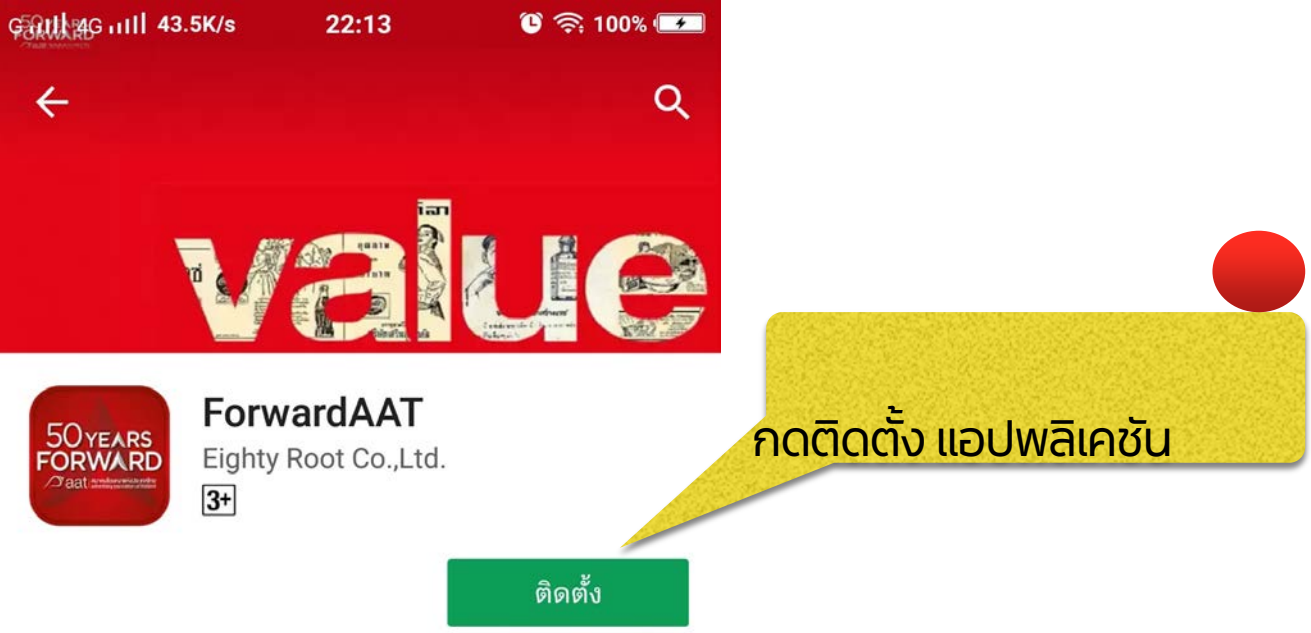

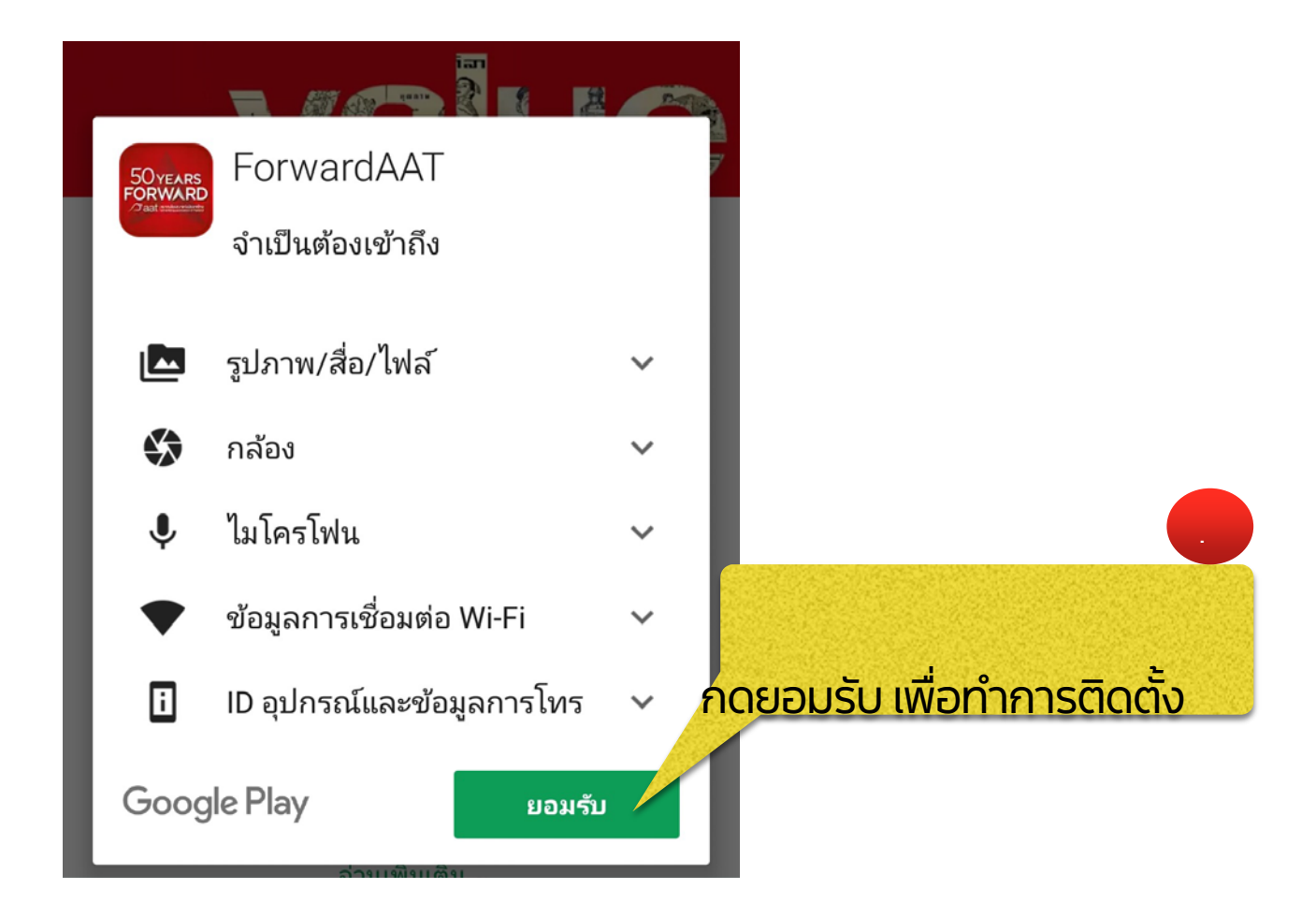

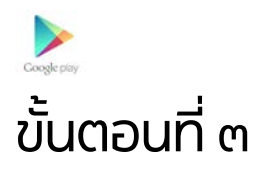

# หลังจากกดยอมรับการติดตั้งแล้ว เครื่องจะทำการดาวน์โหลด Mbook ซึ่งระยะเวลาในการดาวน์โหลดจะขึ้นอยู่กับความเร็วของสัญญาณ อินเทอร์เน็ตในแต่ละที่

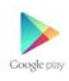

## รวมทั้งความสามารถของตัวเครื่อง ซึ่งจะใช้เวลาการดาวน์โหลด

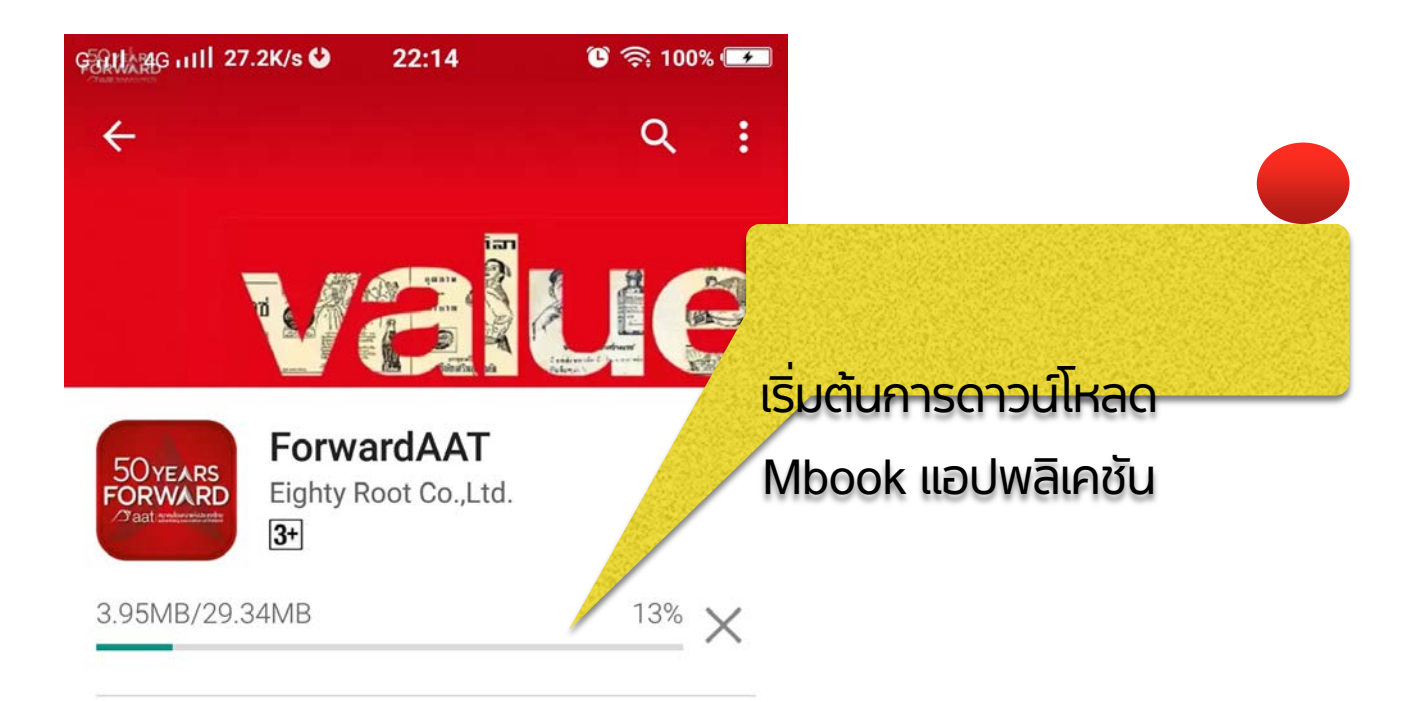

### แตกต่างกันออกไป

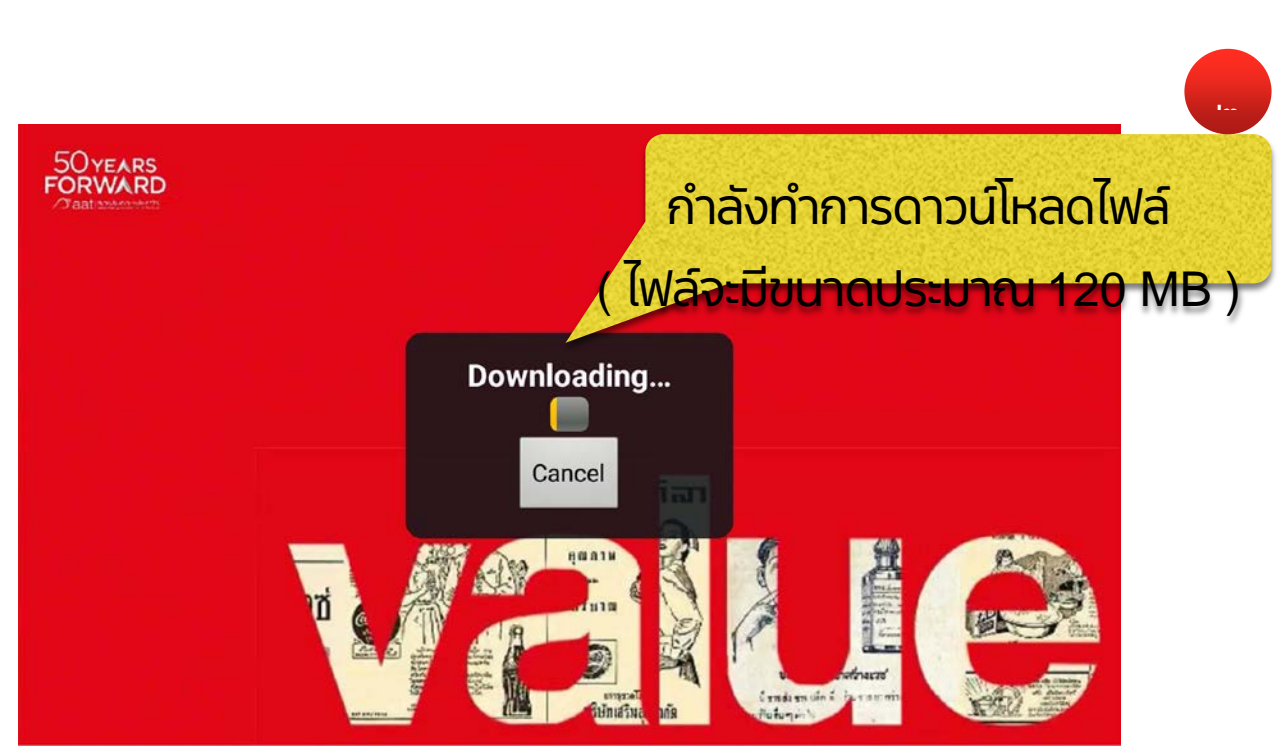

จัดทำโดยบริษัทเอ็ทตี้รู้ท จำกัด

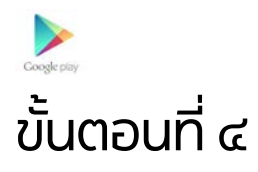

# เมื่อติดตั้งแอปพลิเคชันเสร็จเรียบร้อยจะได้ไอคอน" ForwardAAT " บน หน้าจอ สามารถเริ่มใช้งานได้ทันที

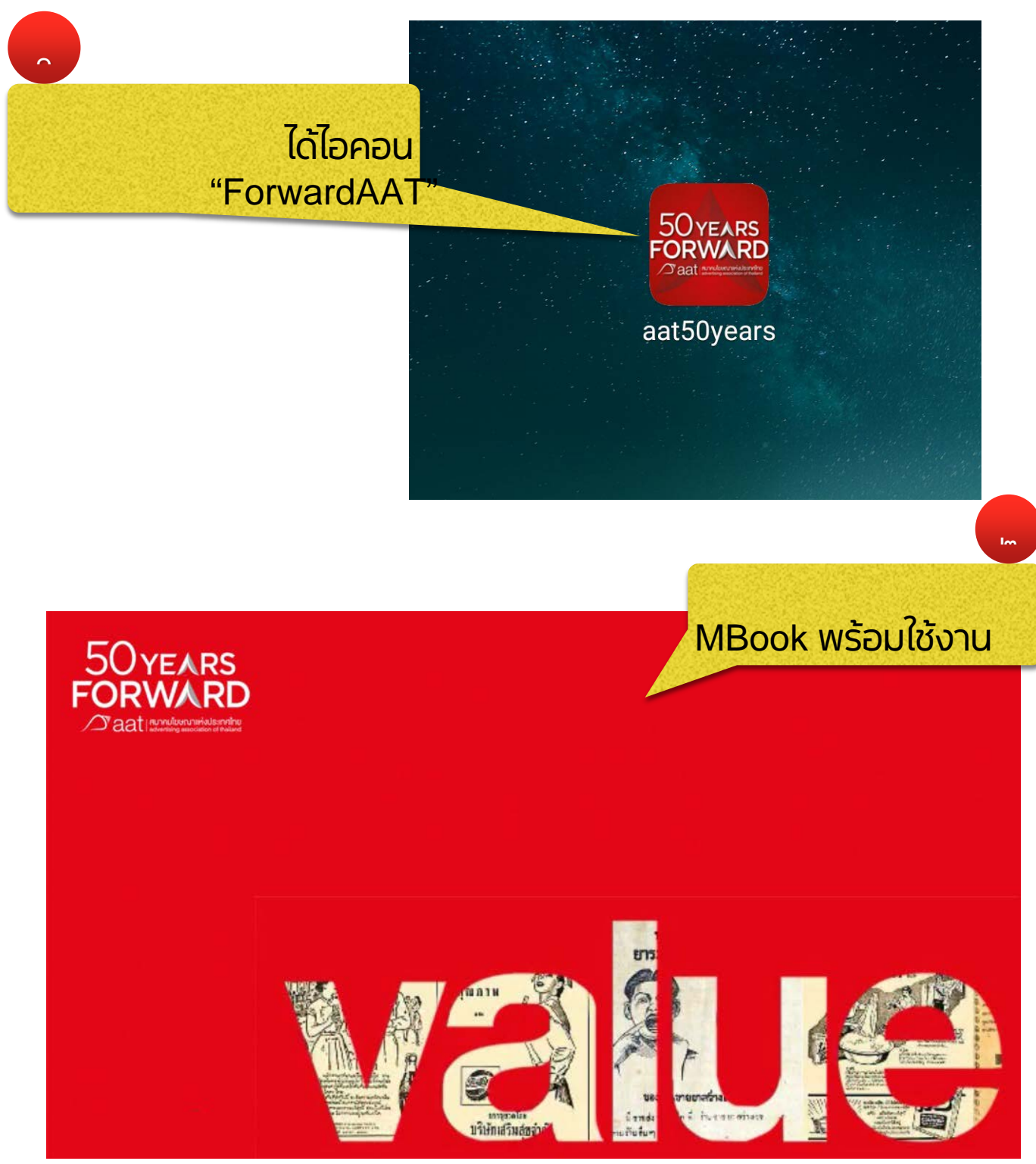

จัดทำโดยบริษัทเอ็ทตี้รู้ท จำกัด